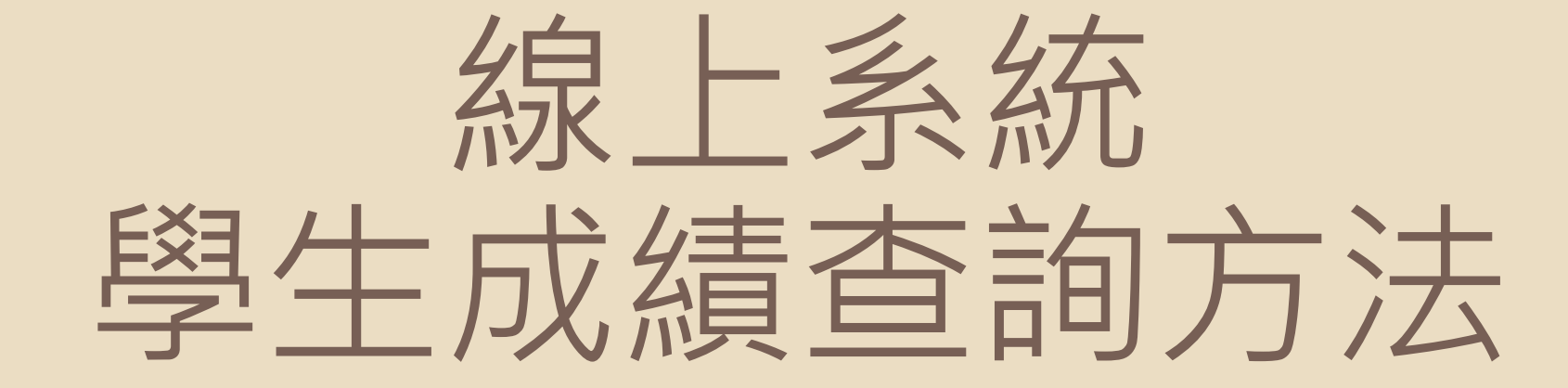

# 學期成績/補考後成績 之查詢方法

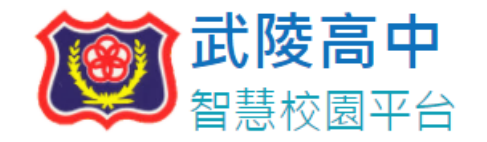

(1.)建議使用Chrome瀏覽器,以取得最佳體驗 (2.)請使用線上查詢系統帳號登入

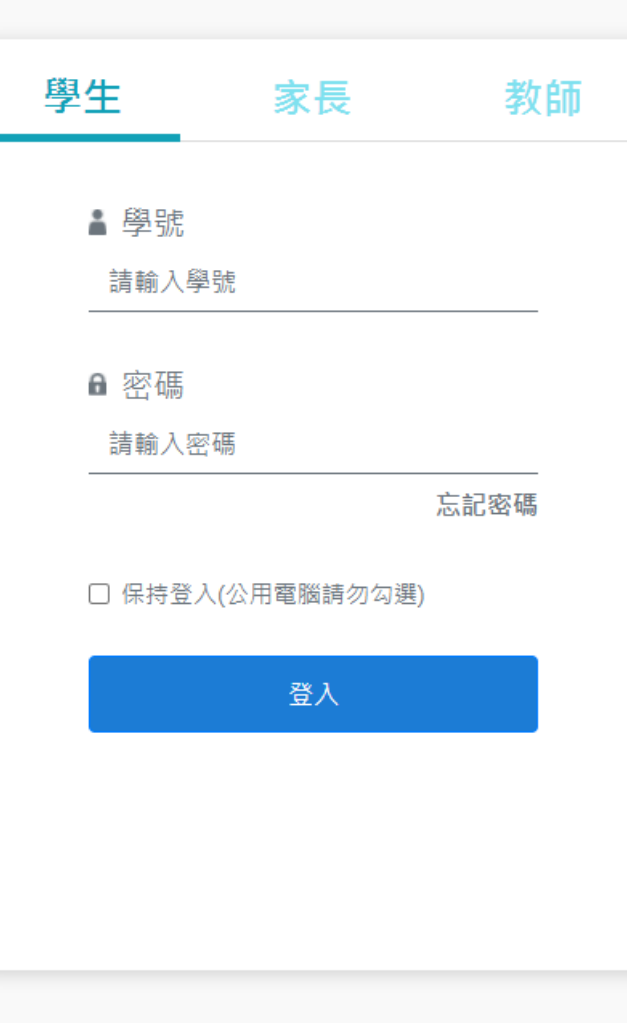

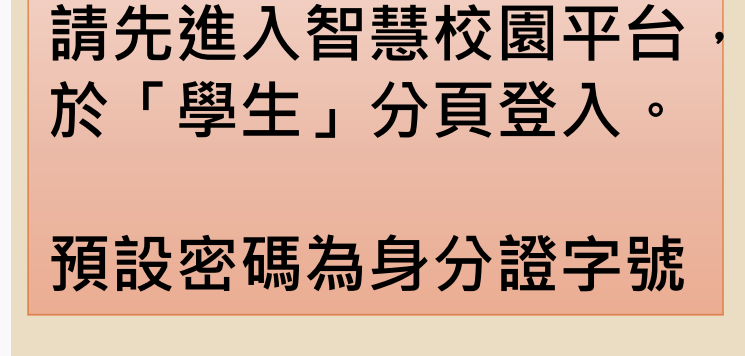

忘記密碼教學 >

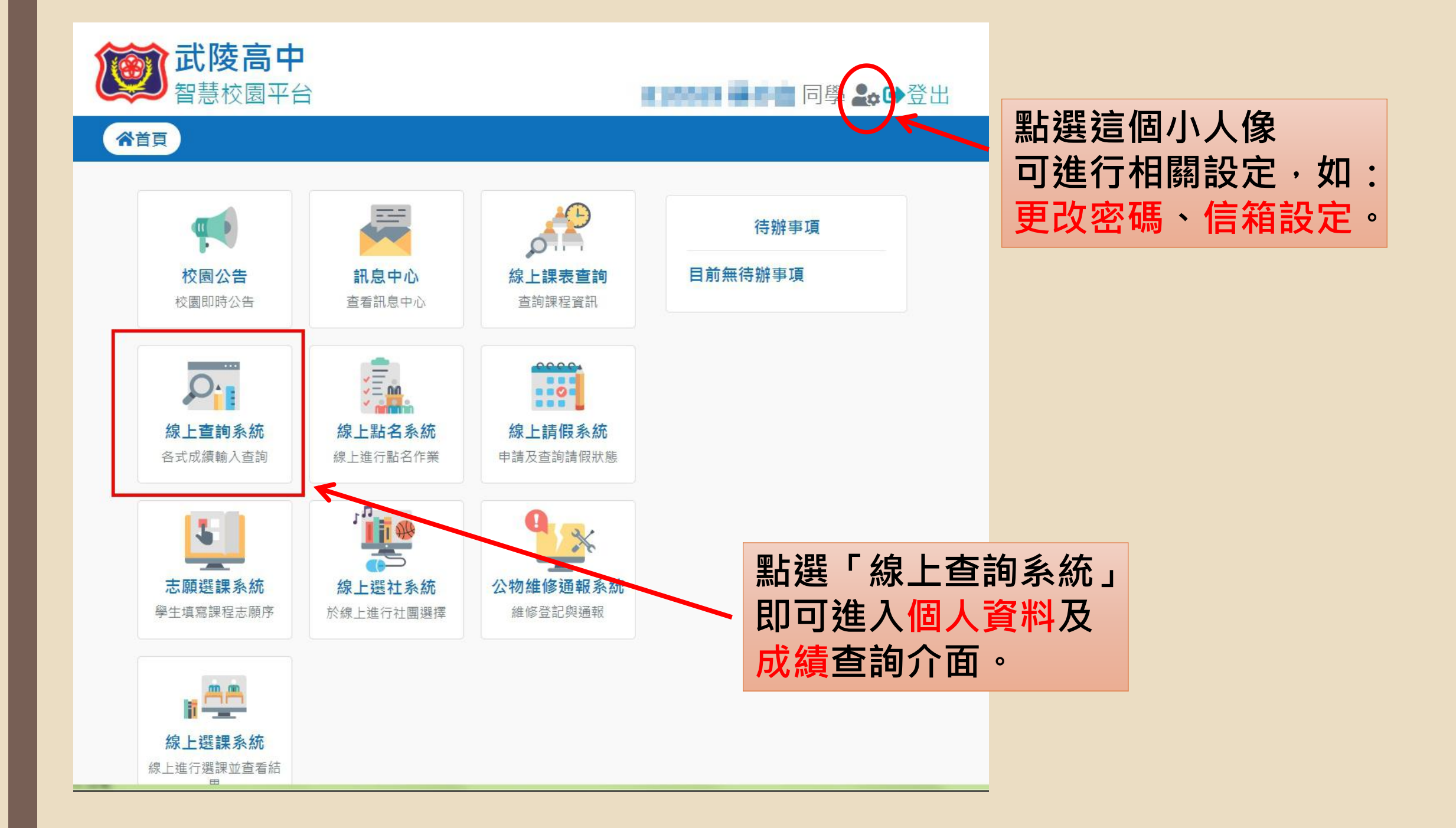

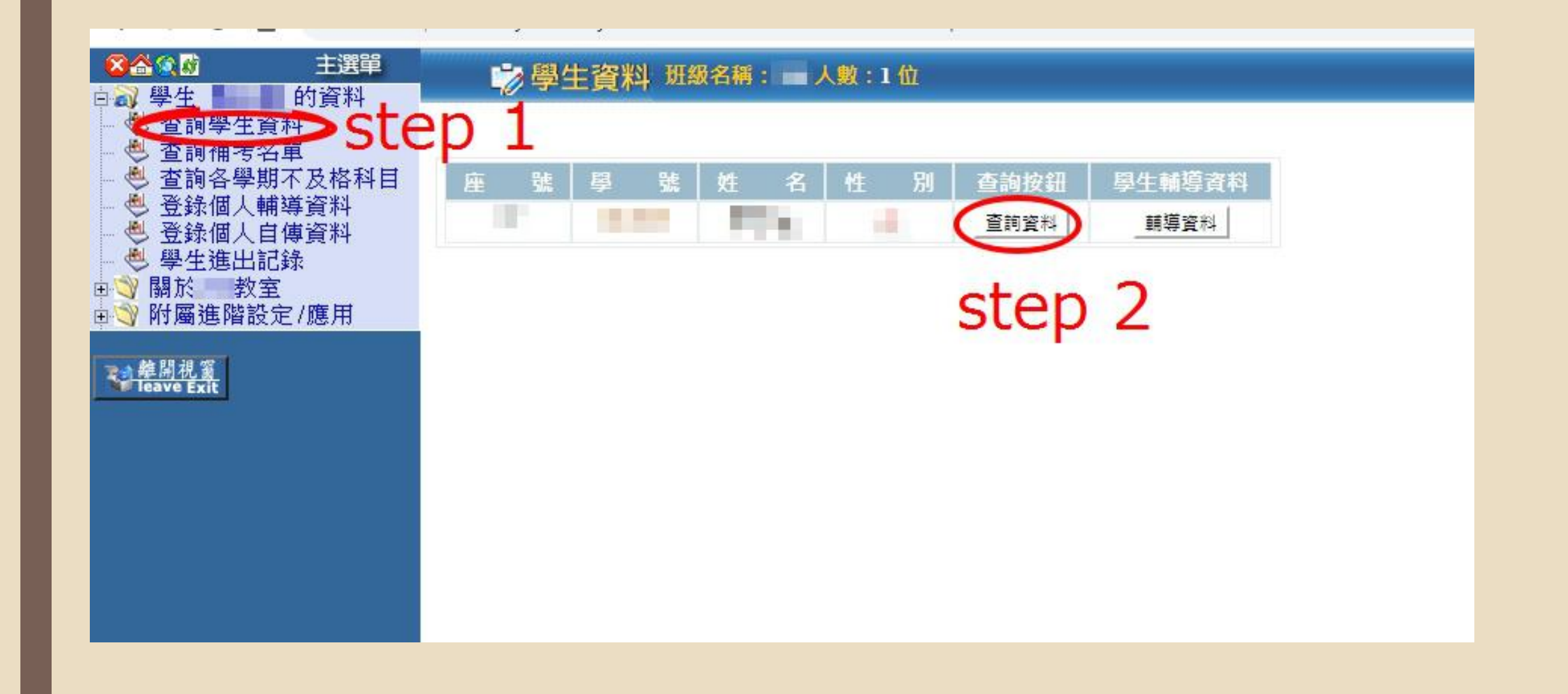

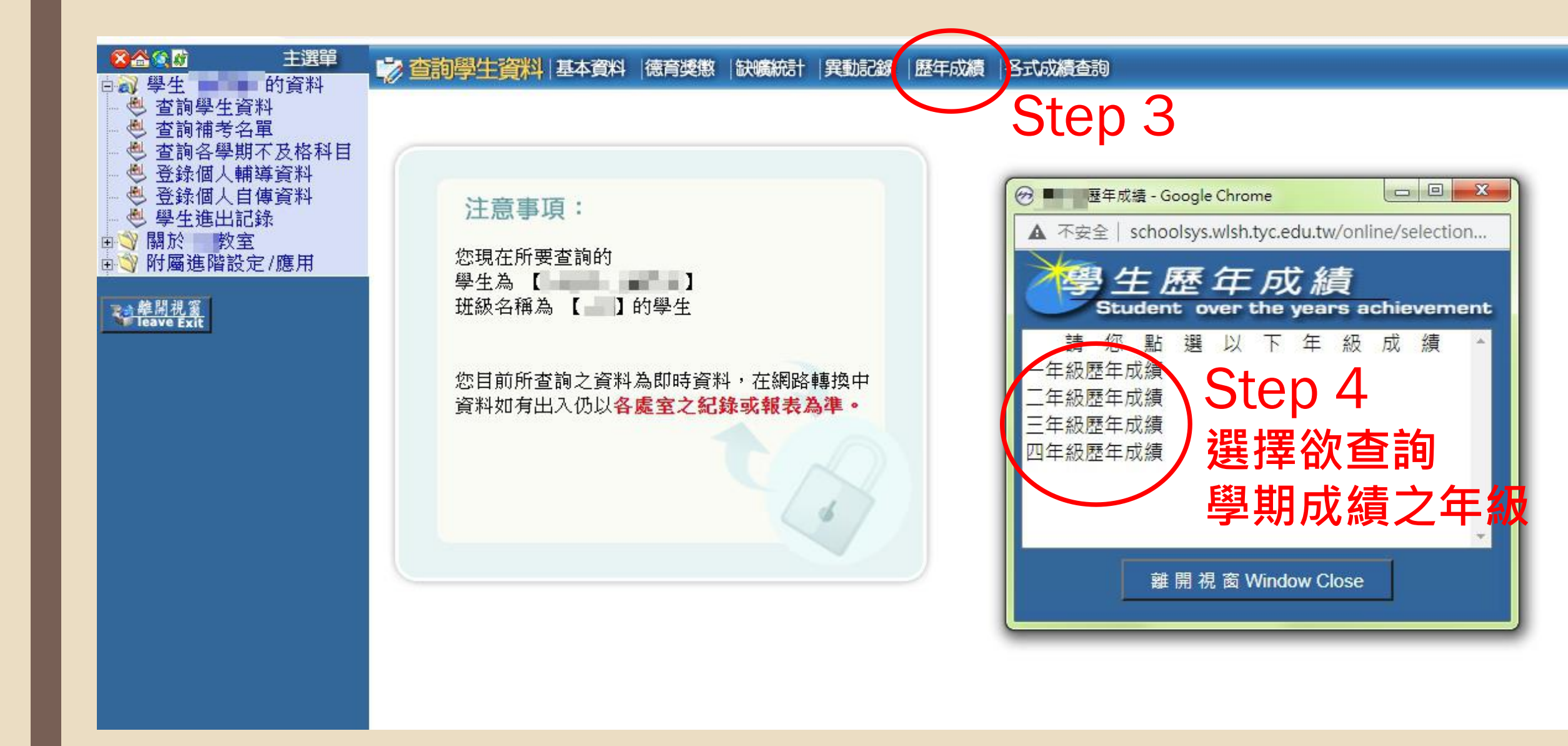

- - 在級歷年成績總表

### 列印

|                          |      | 二年級 (109學)      | 年度) 歴年成績編                                                                                                    | 息表      |                           |        |
|--------------------------|------|-----------------|----------------------------------------------------------------------------------------------------|---------|---------------------------|--------|
|                          |      | 上學期             |                                                                                                    |         | 下學期                       |        |
| 科目                       | 屬性   | 學分              | 成績                                                                                                    | 屬性      | 學分 成績                     | 成績     |
| 翻語文                      | 必修   | 4               | and the second second s | 必修      |                           |        |
| 转語文                      | 必修   | 4               | 101                                                                                                    | 必修      |                           |        |
| ₹史                       | 必修   | 3               |                                                                                                    | 必修      |                           |        |
| 灵政                       | 必修   | 2               | 1.0                                                                                                    | 必修      |                           |        |
| f樂                       | 必修   | 1               | 16.                                                                                                    | 必修      |                           |        |
| 豊育                       | 必修   | 2               | -                                                                                                    | 必修      |                           |        |
| f號與科學                    | 必修   | 2               | 100                                                                                                    | 必修      |                           |        |
| 故學A                      | 必修   | 4               |                                                                                                    | 必修      |                           |        |
| 選修物理-力學一                 | 選修   | 2               | 1                                                                                                    | 選修      |                           |        |
| 勿理-探究                    | 必修   | 2               | 100                                                                                                    | 必修      |                           |        |
| 豐化物質與能量                  | 選修   | 2               | 11                                                                                                    | 選修      |                           |        |
| <sup>選</sup> 生細胞與遺傳      | 選修   | 2               | 1.00                                                                                                    | 選修      |                           |        |
| 各項                       | 總成績  |                 | 上學期                                                                                                    |         | 下學期                       | 學年     |
| 前平均                      |      |                 |                                                                                                    |         |                           |        |
| B科平均                     |      |                 | 100                                                                                                    |         |                           |        |
| 冒育成績                     |      |                 | 1000                                                                                                    |         |                           |        |
| 豊育成績                     |      |                 | 184                                                                                                    |         |                           |        |
| <b></b> 習成績              |      |                 |                                                                                                    |         |                           |        |
| <b>軍</b> 訓成績             |      |                 |                                                                                                    |         |                           |        |
| 實 <mark>得學分</mark>       |      |                 | 10                                                                                                    |         |                           |        |
| 實得累計                     |      |                 |                                                                                                    |         |                           |        |
| 學期名次                     |      |                 | 1                                                                                                    |         |                           |        |
|                          |      | 日常              | 綜合表現                                                                                                    |         |                           |        |
|                          |      | J               | □學期                                                                                                    |         |                           |        |
|                          | 綜合表現 |                 | 服務學習                                                                                                    |         |                           | ++ //b |
| 評量                       | 描述   |                 |                                                                                                    | 校内外特殊表現 | :  現                      | 其他     |
| the second second second |      | 98 98 829878 BO | and set the set the set                                                                                                    |         | AND THE OWNER AND ADDRESS |        |

### 系統跑出的成績單, 即為你的學期成績。

補充說明: 當補考成績結算完成 後,此頁面之成績將 從<u>原學期成績及補考</u> <u>成績</u>中『擇優登錄』。 換句話說: 如補考後該科目成績

未改變,即是你的<u>補</u> 考分數低於原始分數。

如<u>補考分數</u>有達及格標準,該<u>科目成績</u>便改為60分

# 補考科目查詢方法

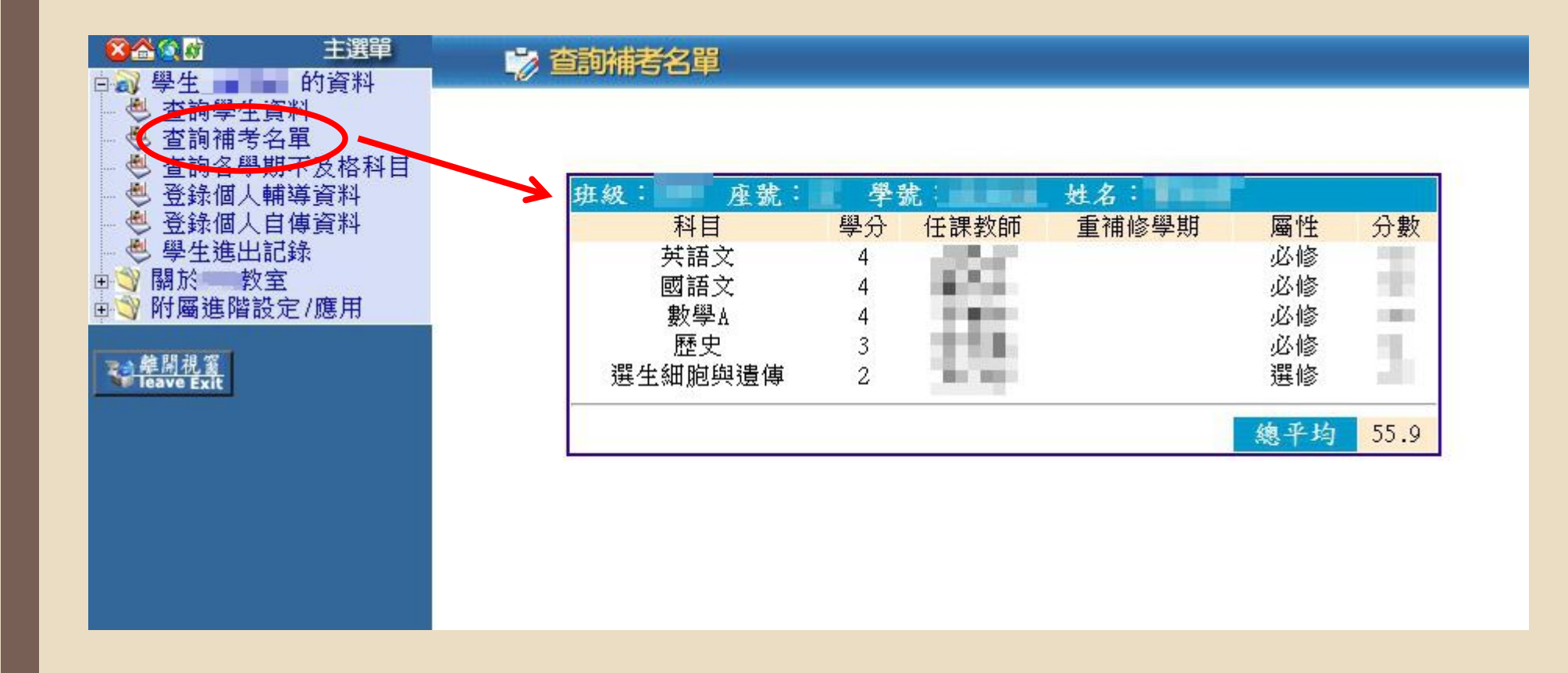

在左側選擇「查詢補考名單」, 系統即會跳出你本學期可以參加的補考科目及補考前的學期成績。 此處的『總平均』顯示之數字為補考前的學期平均成績

註:補考結算後,此頁面不會更新,以留存資訊提供學生查詢。 (當系統切換學期時,將會關閉此頁查詢功能)

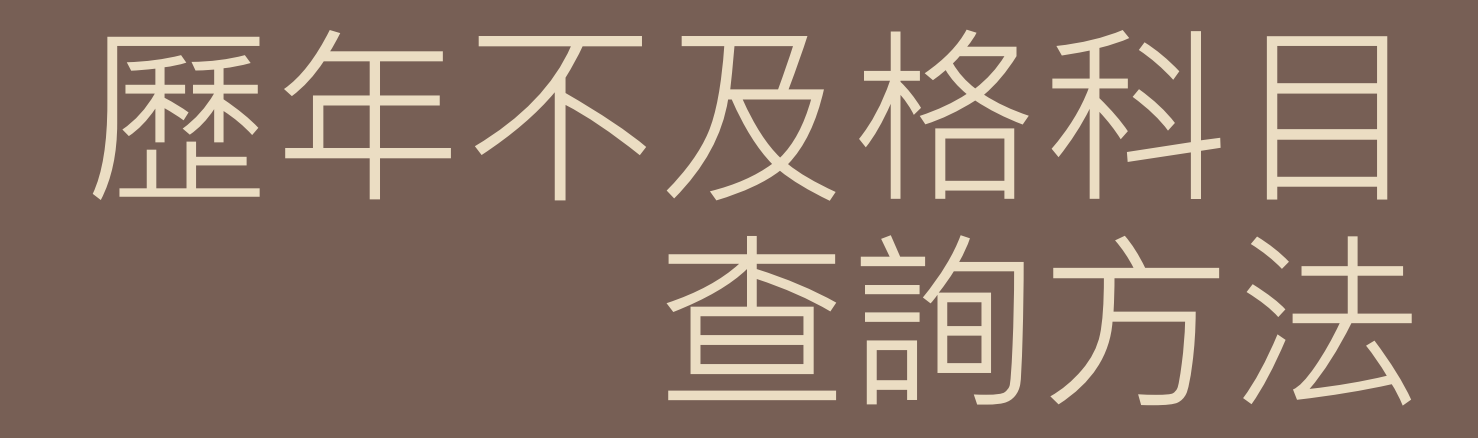

### 📸 各學期不及格科目查詢

主選單

各學期不及格科目

🔞 🏠 🚯

**建開視窗** leave Exit

□ 副 學生 ● 的資料 ● 查詢學生資料

由♥ 附屬進階設定/應用

● 登録個人自傳資料
 ● 學生進出記錄
 ■ ● 關於 教室

班級: 座號 學號: 姓名:

#### 以下科目為您各學期不及格科目

| 科目代碼 | 科目名稱     | 重補修      | 歷年成績記錄 | 學分 |
|------|----------|----------|--------|----|
|      |          | 學期       |        |    |
| 311  | 數學A      | 二上       | 二上必修一分 | 4  |
| 405  | 歷史       | 二上       | 二上必修分  | 3  |
| 502  | 生物       | 一上       | 一上必修一分 | 2  |
| 506  | 化學       | <u> </u> | 一上必修分  | 2  |
| 551  | 選修物理-力學一 | 二上       | 二上選修分  | 2  |
| 557  | 選化物質與能量  | 二上       | 二上選修一分 | 2  |
| 562  | 選生細胞與遺傳  | ΞĿ       | 二上選修分  | 2  |

|      | 應修 | 實得 | 通過百分比 |
|------|----|----|-------|
| 共同核心 | 0  | 0  |       |
| 部定科目 | 0  | 0  |       |
| 專業科目 | 0  | 0  |       |
| 實習科目 | 0  | 0  |       |
| 專題製作 | 0  | 0  |       |
| 必修   | 82 | 71 | 86 %  |
| 選修   | 8  | 2  |       |
| 合 計  | 90 | 73 |       |

#### ※以上各學期不及格科目若有疑問請向教務處註冊組查詢※

在左側選擇「查詢各 學期不及格科目」, 系統即會跳出你歷年 的不及格科目名單及 該科目學期成績。

當你已經透過「補考」 或「重修」取得及格 成績後,此名單將會 消去該科目。

列印